# システムアップデート後 オンライン面談利用時の変更点

2024.6.20

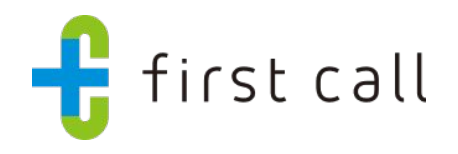

(C)2024 Mediplat, Inc. CONFIDENTIAL

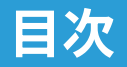

- 1. システムアップデートの背景
- 2. オンライン面談フロー変更点
  - 本変更により影響がある企業様
  - アップデート前(現在)の面談実施フロー
  - アップデート後(6月25日以降)の面談実施フロー
  - 管理者:オンライン産業医面談依頼方法の変更点
  - 従業員:オンライン産業医面談予約方法
- 3. よくあるお問い合わせ

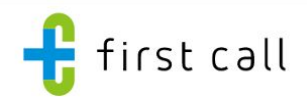

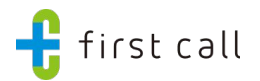

# 1.システムアップデートの背景

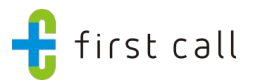

#### <u>システムアップデートの背景</u>

• 2024年6月25日にfirst callのデータ構造の変更を主としたシステムアップデートを行います。

first callではこれまで、各サービスのデータを独立して管理していましたが、このアップデートにより、従業員データを中心とした管理へと移行します。また、今後のシステム開発についても、「従業員データ」を中心としたデータ管理ができることで、拡張性が高くなります。

#### <u>今回のシステムアップデートによりできるようになること</u>

 「従業員データ」メニューから、個人別のストレスチェック結果とオンライン産業医面談の レポートを参照できるようになります。

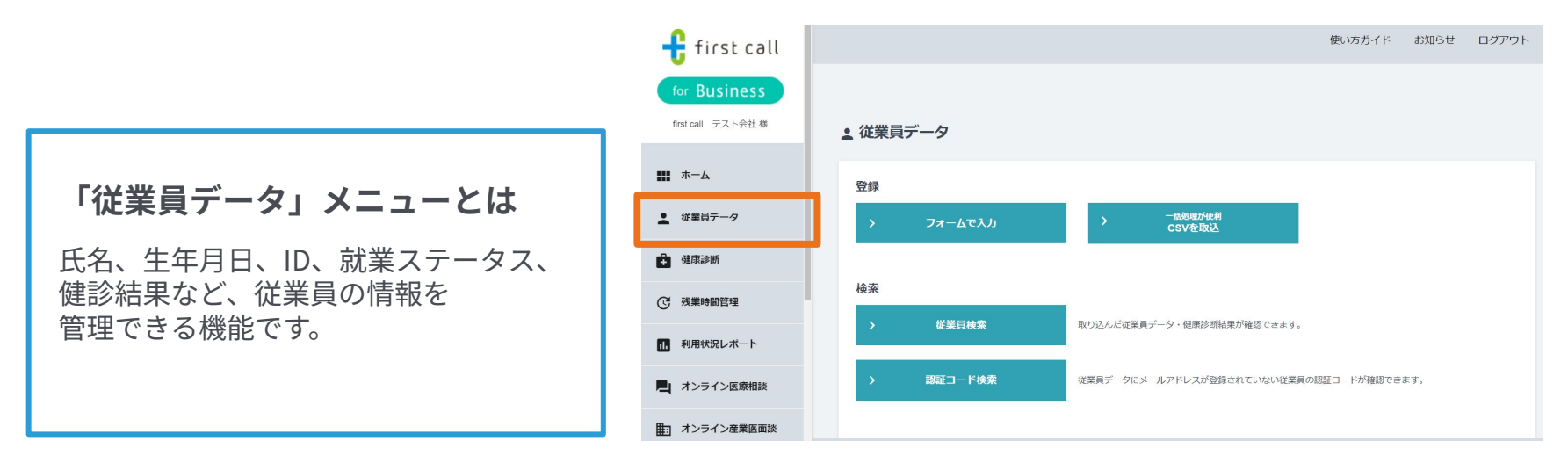

(参考)現在の従業員データ

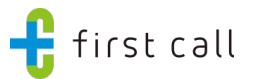

これまで:各サービスのデータを<mark>独立</mark>して管理

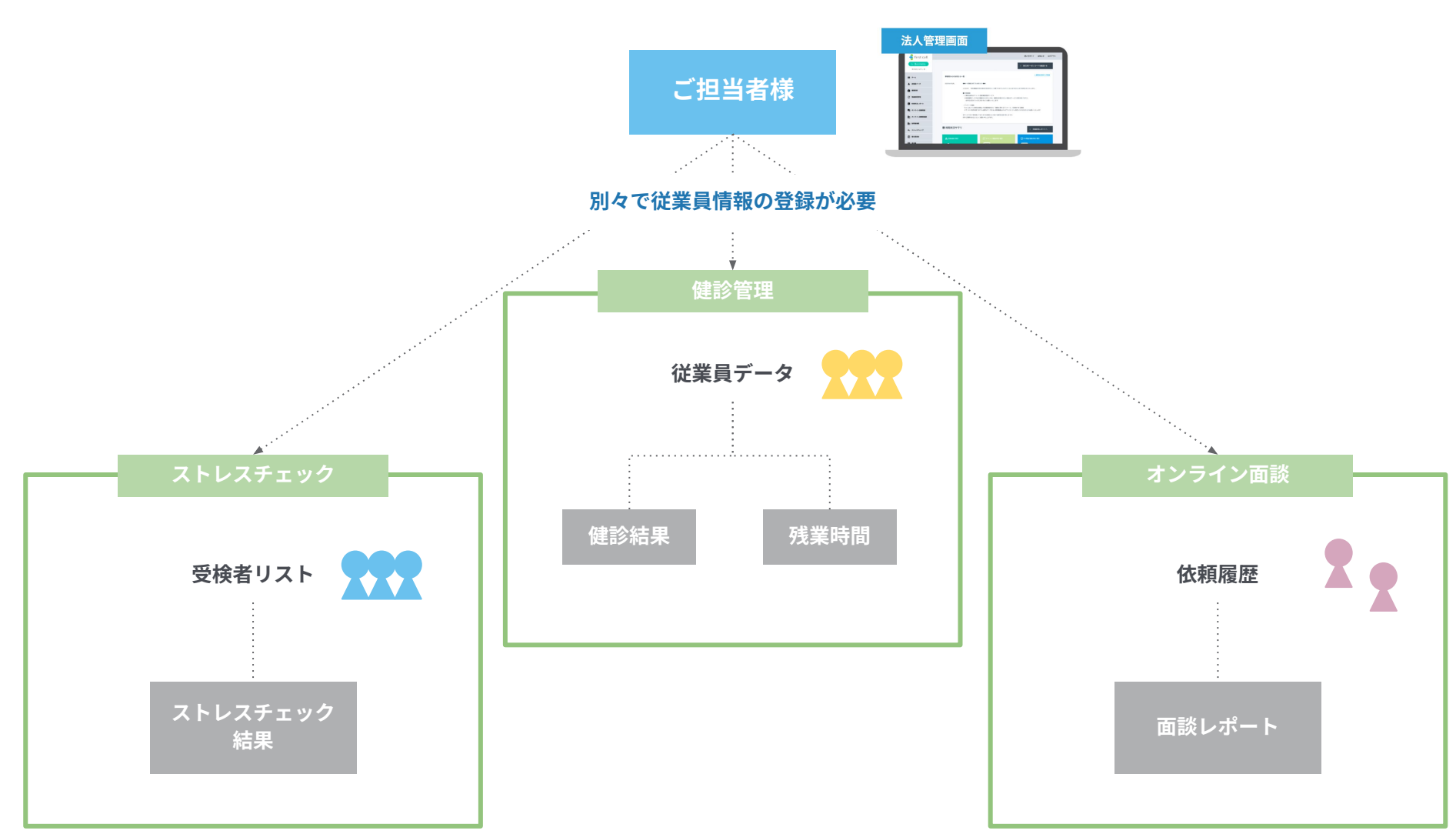

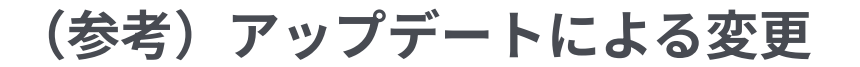

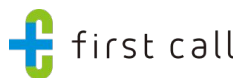

#### アップデートにより、従業員データを中心とした管理へと移行

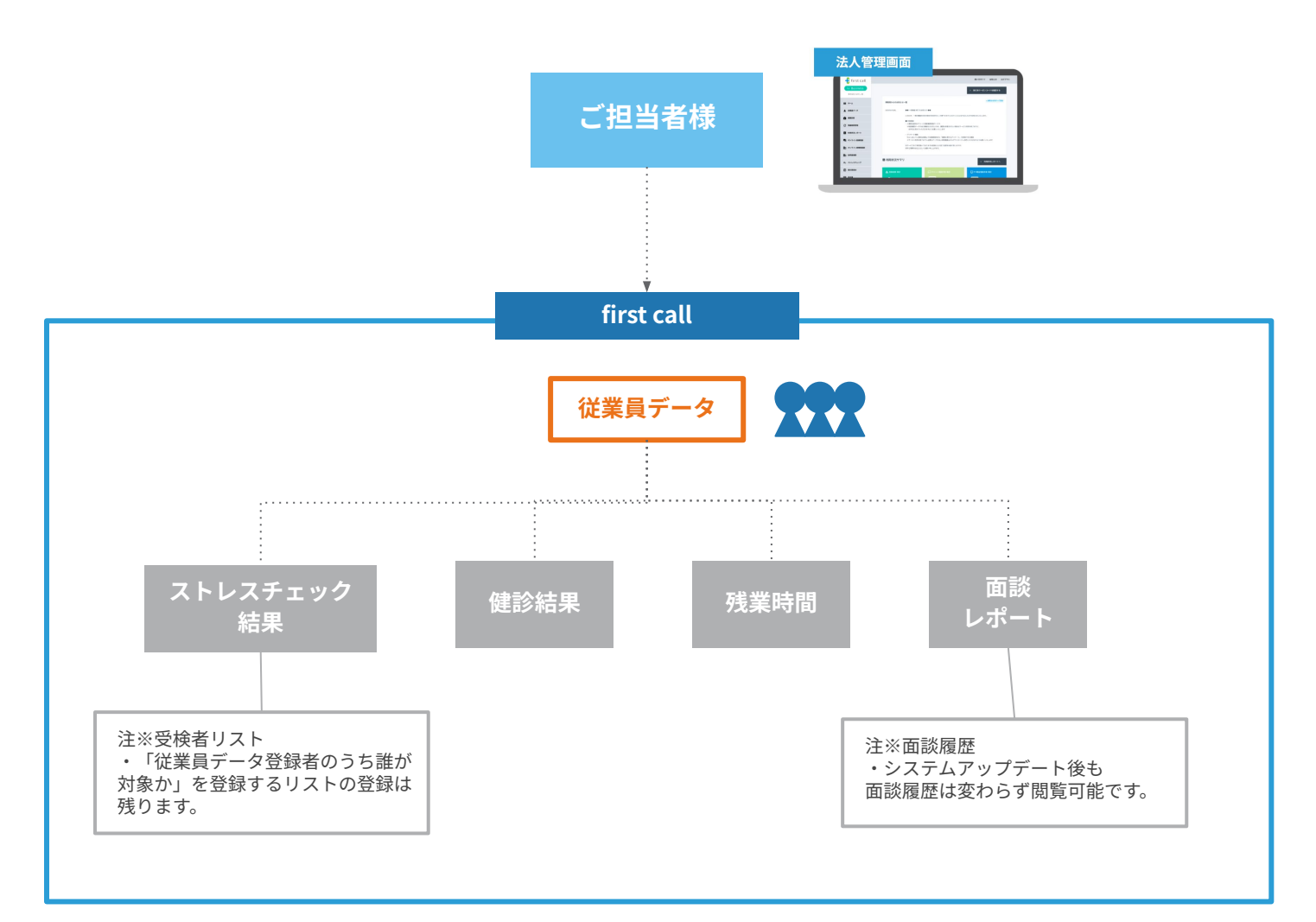

(参考) アップデートによる変更:画面イメージ

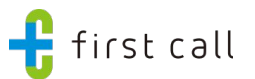

#### アップデートにより、従業員データを中心とした管理へと移行

| 🕂 first call  |              |                          |                         |         | 使い方ガイト     | 、 お知らせ  | ログアウト   |
|---------------|--------------|--------------------------|-------------------------|---------|------------|---------|---------|
| for Business  | 従業員データ > 従業員 | <del>データ検索</del> > 従業員詳細 |                         |         |            |         |         |
| **** ホーム      | ▲ 従業員詳細      |                          |                         |         |            |         |         |
|               | 基本情報         |                          |                         |         |            |         |         |
| ▲ 従業員データ      | 従業員ID        | 1                        | 3                       | 事業所     | 本社         |         |         |
| + 健康診断        | メールアドレス      |                          | 5                       | 会社      | 株式会社こばやし   |         |         |
| 2 建紫芪四等理      | 氏名 (姓)       | テスト                      | Ĩ                       | 『署      | テスト        |         |         |
| C ARRING BAE  | 氏名 (名)       | テスト                      | 5                       | 就業ステータス |            |         |         |
| 1. 利用状況レポート   | カナ氏名(姓)      | テスト                      | 3                       | 足約形態    |            |         |         |
| - オンライン医療相談   | カナ氏名(名)      | テスト                      | 1                       | 能種      |            |         |         |
|               | 性別           | 男                        | f                       | £意項目1   |            |         |         |
| オンライン産業医面談    | 生年月日         | 2000/01/01 (24歲)         | f                       | 壬意項目2   |            |         |         |
| 訪問産業医         | 入社日          | 20200101                 | f                       | 壬意項目3   |            |         |         |
| こ、ストレスチェック    |              |                          | > 基本情報る                 | を編集     |            |         |         |
|               |              |                          | 「従業員記録」への)              | 追加はこちら  | ~          |         |         |
| 主」 産業医管理      | 健診結果         | 残業時間                     | גועז≠                   | エック     | オンライン産業医面談 | 従業員記録   |         |
|               | 21           | <b>ノ</b> スチェックタイトル       | 実施期間                    |         | 事業所        | 回答状況    |         |
|               | 2024\$       | 甲度ストレスチェック               | 2023/06/27 ~ 2023/07/27 |         | 拠点B        | 未回答     |         |
|               | 20234        | 甲度ストレスチェック               | 2022/06/27 ~ 2022/07/27 |         | 拠点A        | 参照する    |         |
| 従業員データ検索画面に戻る |              |                          |                         |         |            |         |         |
|               |              |                          |                         |         | プライバシー     | ポリシー セキ | キュリティ方針 |

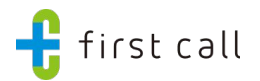

## 2.オンライン面談フロー変更点

本変更点の影響がある対象となる方

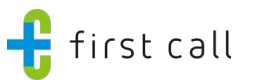

以下サービスをご契約中の場合、オンライン面談サービス実施フローに変更がございます。

- 月額固定のオンライン面談サービス
- スポットオンライン面談サービス

| 🕂 first call                         | 使い方ガイド                                     | お知らせ |  |  |  |  |
|--------------------------------------|--------------------------------------------|------|--|--|--|--|
| for Business                         | > 発行済クーボンコードを確認する                          |      |  |  |  |  |
|                                      |                                            |      |  |  |  |  |
| ★★★★★★★★★★★★★★★★★★★★★★★★★★★★★★★★★★★★ | 詳細はこちらをクリック +                              |      |  |  |  |  |
| ▲ 健康診断                               | 国 オンライン産業医面談 ※現在依頼中の産業医面談は1件です             |      |  |  |  |  |
| <b>①</b> 残業時間管理                      | スポットオンライン面談サービスをご利用の方は、依頼を出す前にこちらをご確認ください。 |      |  |  |  |  |
| 1. 利用状況レポート                          | 依頼                                         |      |  |  |  |  |
| ▶ オンライン医療相談                          |                                            |      |  |  |  |  |
| #::: オンライン産業医面談                      | 履歷確認                                       |      |  |  |  |  |
| =、 ストレスチェック                          | > 依頼履歴 > 面談履歴                              |      |  |  |  |  |
| ➡ 請求書                                |                                            |      |  |  |  |  |
| ₩: 産業医管理                             |                                            |      |  |  |  |  |

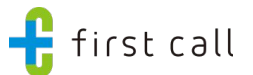

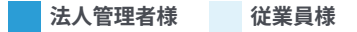

| 1 | 面談予約依頼   | 管理画面よりフォーム入力 or CSV取込み後、従業員へメールが届く<br>※CSV取込は、健康診断事後措置面談・高ストレス者面接指導・長時間労働者面接指導のみ |
|---|----------|----------------------------------------------------------------------------------|
| 2 | 面談予約     | 受信したメールより、(会員登録)ログイン<br>従業員画面より、面談予約を行う                                          |
| 3 | 産業医面談実施  | 予約した日時にて産業医と面談実施                                                                 |
| 4 | 面談レポート確認 | 産業医面談終了後、72時間以内に産業医が面談レポートを作成                                                    |

※オンライン面談メニュー内のデータ(面談レポート)は独立して管理していたため、 従業員データには紐づいておりません

### アップデート後(6月25日以降)の面談実施フロー

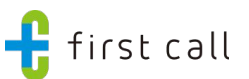

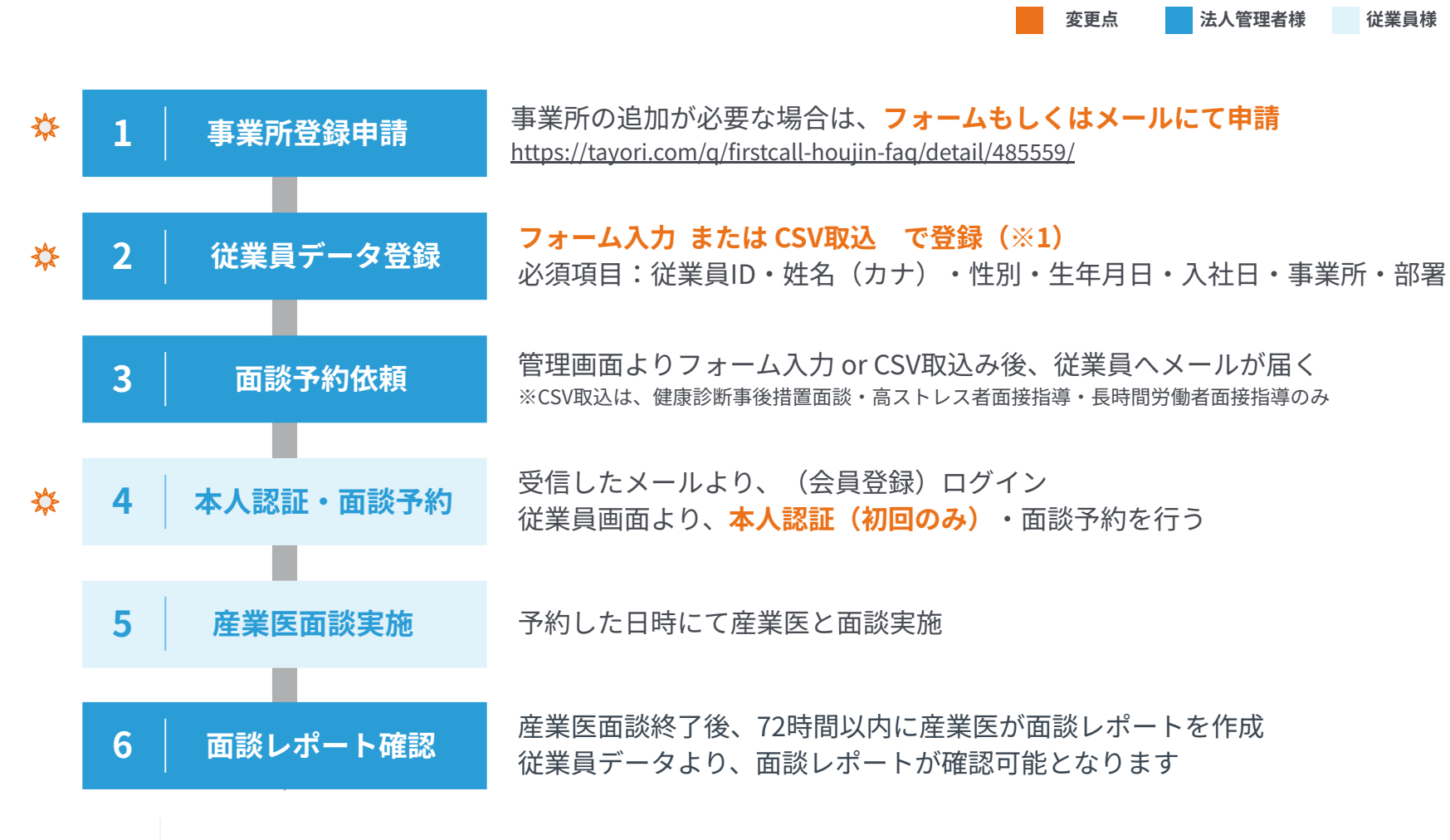

※1: 面談者の従業員データを既に登録済みの方は、対応不要です。

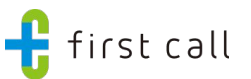

- 「従業員データ」に対象従業員の情報を登録
  - 従業員データ登録方法:<u>https://tayori.com/g/firstcall-houjin-fag/detail/216366/</u>
  - 入力必須項目:従業員ID・姓名(カナ)・性別・生年月日・入社日・事業所・部署
  - 任意入力項目:メールアドレス・就業ステータス(※)・雇用形態(※)・職種・その他
     ※数字入力
- 「オンライン産業医面談依頼」画面に面談対象の<mark>従業員ID</mark>を入力し、面談予約依頼

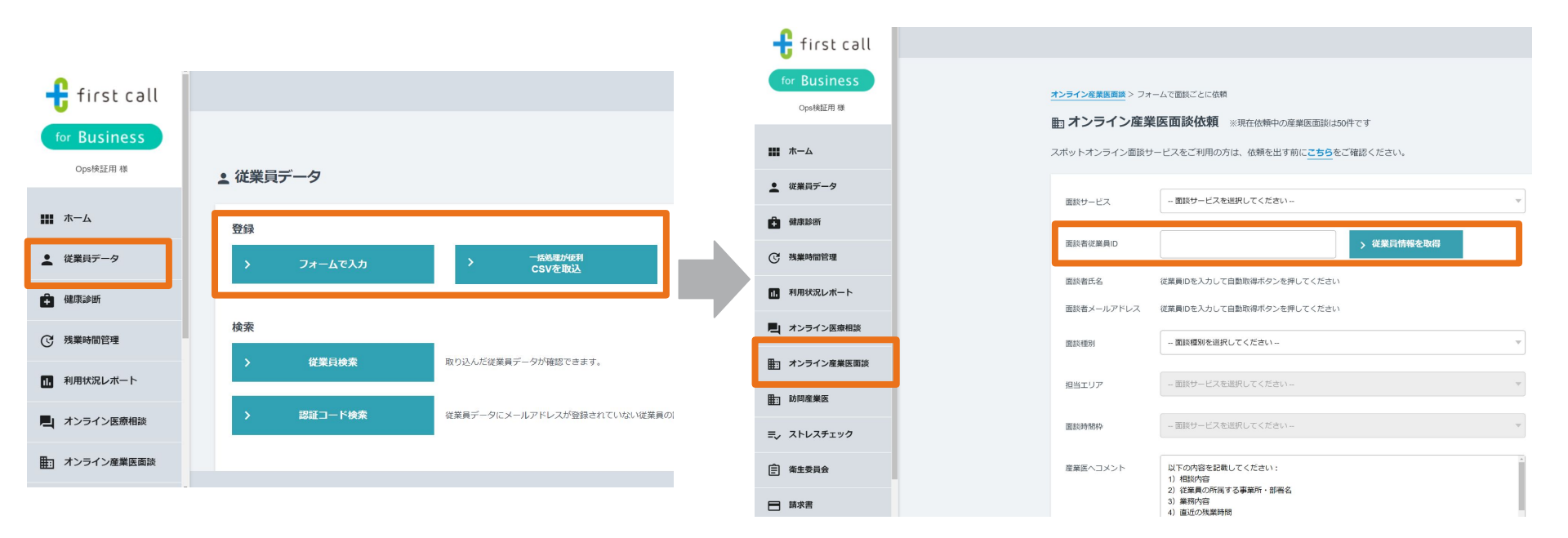

### 従業員:オンライン産業医面談予約方法

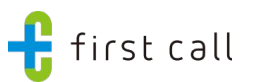

1. 面談予約依頼のシステムメールを確認

#### a. 管理者が従業員データに登録したメールアドレス宛に送信されます

- 2. システムメールに記載のURLからアカウント作成または作成済みのアカウントにログイン
- 3. **本人認証**(初回のみ)

4.

①従業員データに登録された生年月日、従業員IDを入力

②従業員データに登録されたメールアドレス宛に送られる認証コードを入力

※従業員データに登録されたメールアドレスとは別のメールアドレスのアカウントにログインする場合のみ認証コード入力が必要です 面談予約

※この後のフローに変更はありません

| ※本/                                                                                                    | 人認証画面イメージ                                                                      |
|----------------------------------------------------------------------------------------------------|--------------------------------------------------------------------------------|
| 1                                                                                                    | 2                                                                              |
| 区 Certification 本人認証                                                                                                    | - Certification 本人認証                                                           |
| オンライン産業医面談を予約するにあたり、本人確認が必要となります。<br>以下の手順で認証を実施してください。 <mark>認証コードは社用メールアドレスに送付されます。</mark><br>*社用メールアドレスをお持ちでない方は担当にご確認ください。 | オンライン産業医面談を予約するにあたり、本人確認が必要となります。<br>以下の手順で認証を実施してください。認証コードは社用メールアドレスに送付されます。 |
| <ol> <li>本人情報入力</li> <li>2 認証コード入力</li> <li>3 オンライン産業医</li> </ol>                                                              | *在用メールアトレスをお持ちでない力は担当者にご確認くたさい。詳細は <u>認証コート受信の手順</u> をご参照くたさい。                 |
| 生年月日 例:1980 年 例:1 月 例:1 日                                                                                                    |                                                                                |
| 従業員ID 入力してください                                                                                                    | 認証コード 入力してください                                                                 |
| ∗あなたの会社で指定されている従業員団(社員ID、従業員番号など)をご入力ください。<br>わからない場合は会社の担当者にご確認ください。                                                          | <u>認証コードを再送する</u>                                                              |
| 認証コードを送信                                                                                                    | 認証                                                                             |
|                                                                                                    |                                                                                |

Q. システムアップデート前に、

アップデート後の日程でオンライン産業医面談を予約した場合、面談は実施できますか?

A. 面談の実施は可能です。

この場合、従業員データ上で面談結果を確認することはできませんが、

オンライン産業医面談メニューからはこれまで通り面談結果を確認できます。

Q. 従業員データにメールアドレスが登録されていない場合は、

本人認証時の認証コードはどのように確認できますか?

A. 従業員に認証コードが記載されたメールが届かないため、

管理者が管理画面上で認証コードを確認できます。

※従業員が本人認証画面にて従業員データに登録された生年月日、従業員IDを入力し

「認証コードを送信」ボタンを押すことで管理画面上で認証コードが確認できるようになります。

※手順の詳細な変更方法は追ってご案内申し上げます。ご不安な方については、お問合せ先(資料末尾に記載)までご連絡ください。

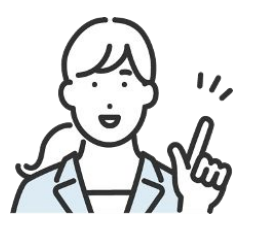

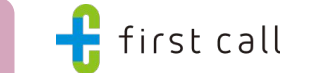

FAQ:

オンライン面影

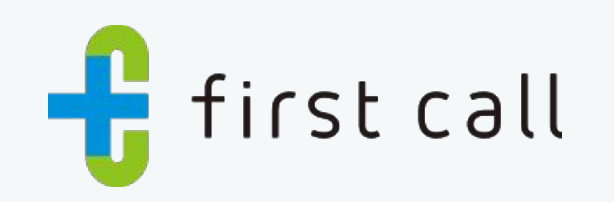

https://service.firstcall.md/service/about